# Teil 4 Eure Suche nach dem Z-Boson ... und mehr? "Hands on Particle Physics"

Roman Küsters, <u>Dr. Michael Böhler</u>, Benjamin Rottler, Naman Kumar Bhalla

(freiburg@teilchenwelt.de)

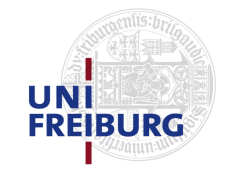

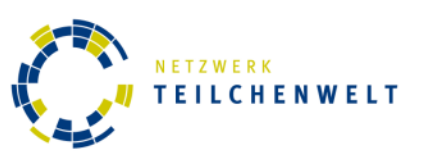

## Überblick

- Was ist das Z-Boson?
- Noch ein Boson?
- Wie identifiziert man Teilchen im Detektor?
- Wie klassifiziert man Ereignisse?
- Eure Aufgabe für die folgenden 60 min...
- Auswertung der Ergebnisse

### Das Z-Boson

- Austauschteilchen der schwachen Wechselwirkung
- Elektrisch neutral
- Sehr schwer

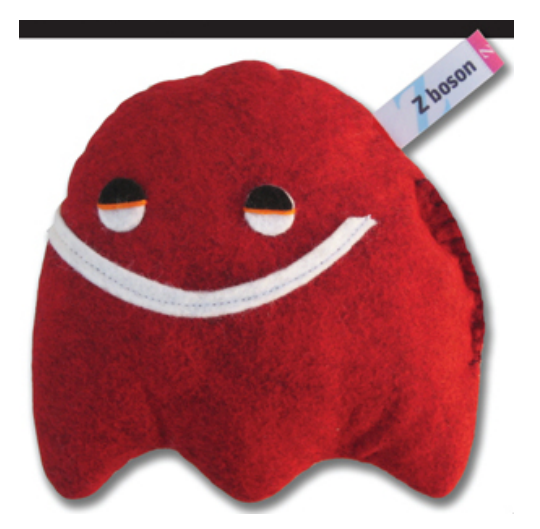

- $\rightarrow$  nur durch Zerfallsprodukte nachweisbar
- Mögliche Zerfälle:  $Z \rightarrow qq$  (~70%),  $Z \rightarrow II$  (~30%)
- Für heute wichtig:  $Z \rightarrow e^+e^-$  und  $Z \rightarrow \mu^+\mu^-$  (~7%)

### Das Higgs-Boson

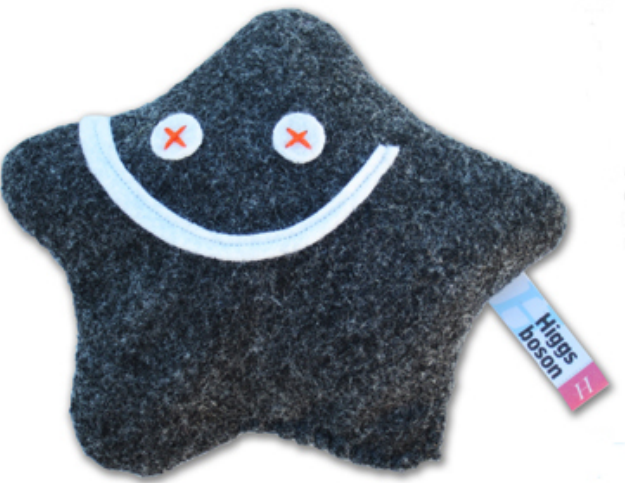

- Das zuletzt entdeckte Teilchen des Standardmodells der Teilchenphysik
- Wird benötigt um die Masse der schweren Bosonen zu erklären
- Sehr viele mögliche Zerfallskanäle u.a.  $H \rightarrow ZZ \rightarrow I^+I^-I^+I^-$  und  $H \rightarrow \gamma\gamma$

### Teilchenidentifikation

• Idee: verschiedene Teilchen hinterlassen unterschiedliche "Signaturen" im Detektor

• Welche Teilchen sind hier zu sehen?

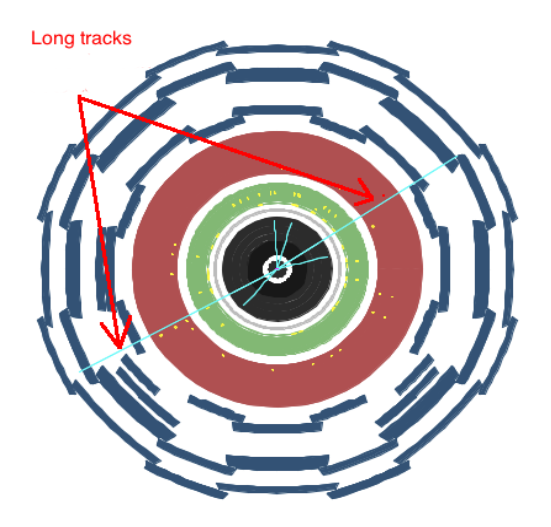

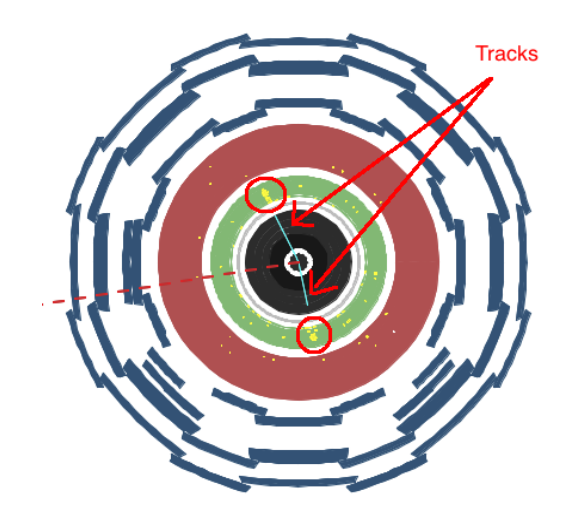

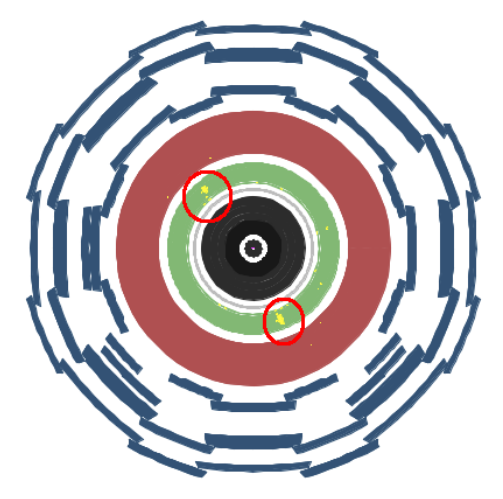

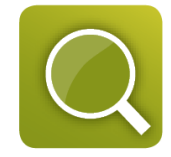

### Reminder: Teilchenspuren im ATLAS-Detektor Abstand von der Strahlachse

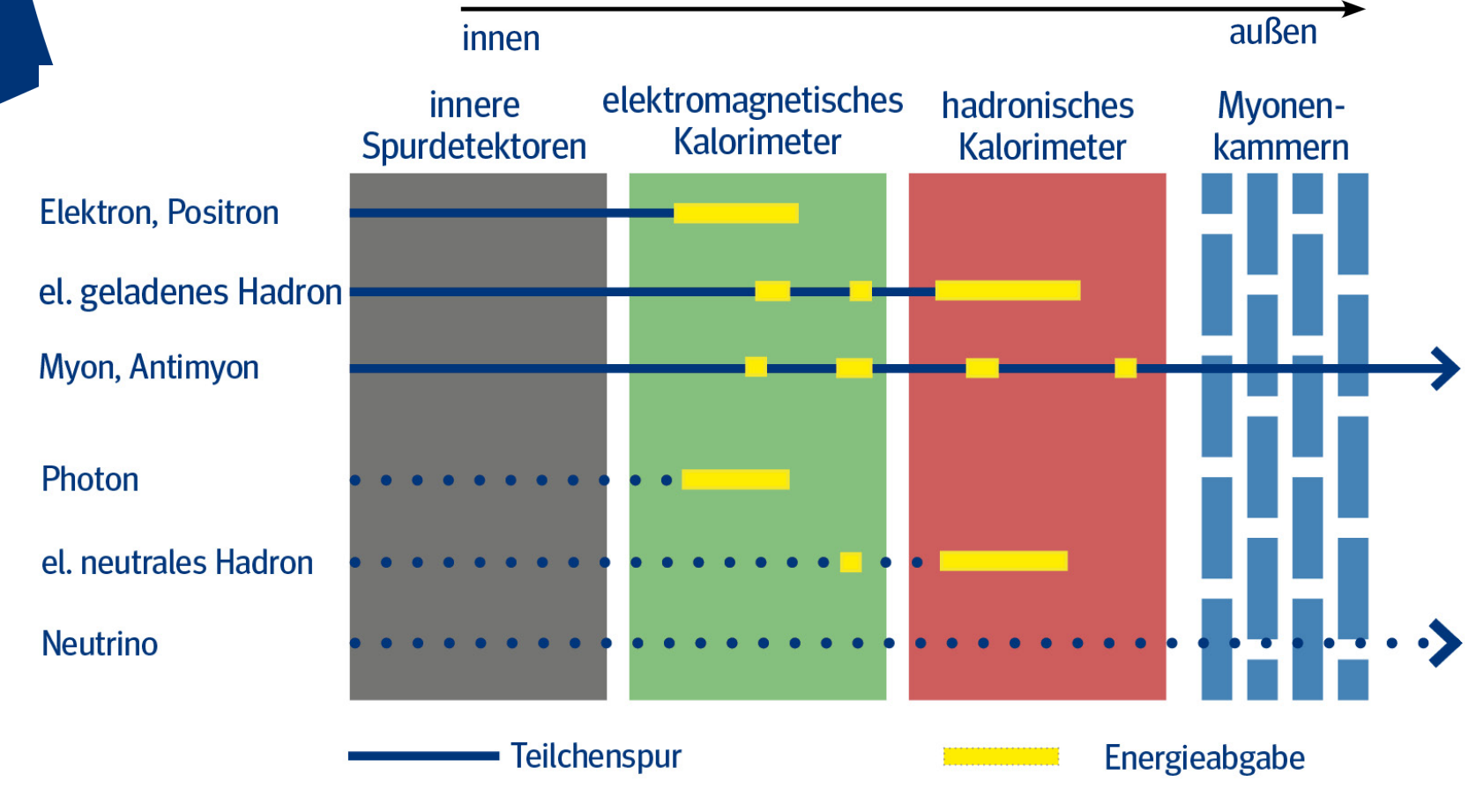

• • • Teilchen hinterlässt keine Spur

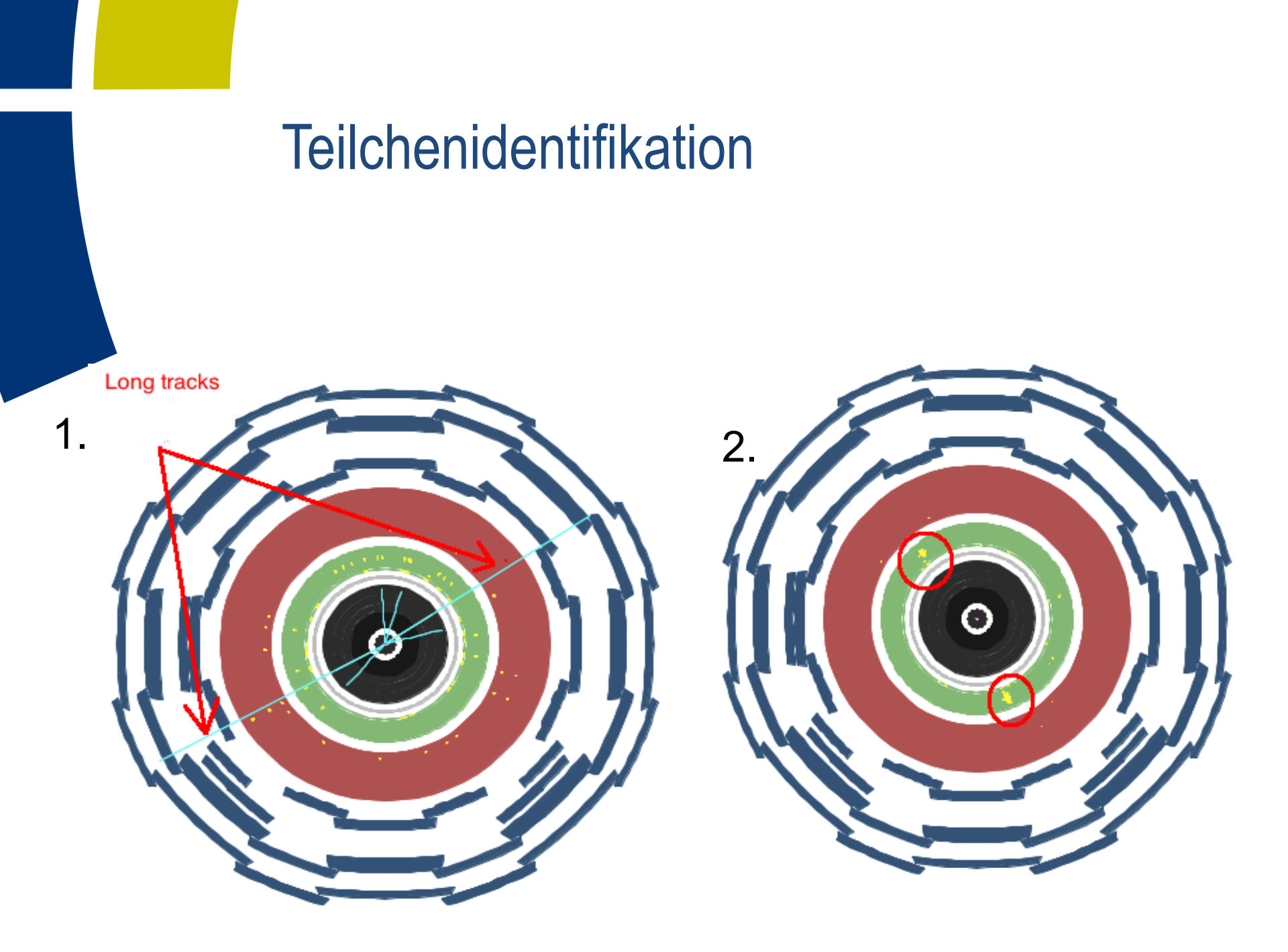

### Ereignisklassifikation

- 1. Man identifiziert alle (relevanten) Teilchen in einem Ereignis
- 2. Man klassifiziert ein Ereignis anhand der Gesamtheit der identifizierten Teilchen

### Welche Ereignisse gibt es?

• Higgs-Ereignisse:  $H \rightarrow \gamma \gamma$ 

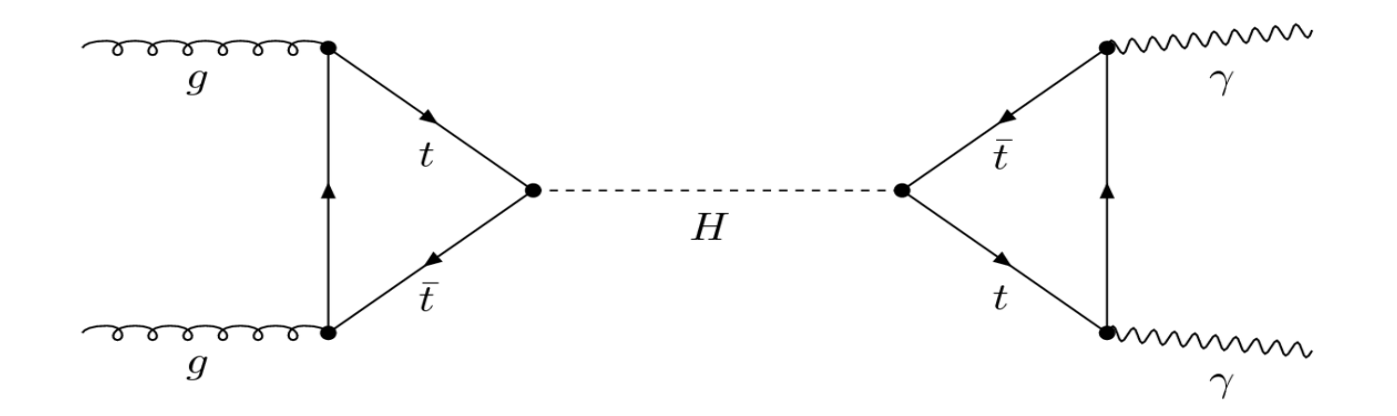

• Zwei hochenergetische Photonen

### Welche Ereignisse gibt es?

• Higgs-Ereignisse:  $H \rightarrow ZZ^* \rightarrow 4I$ 

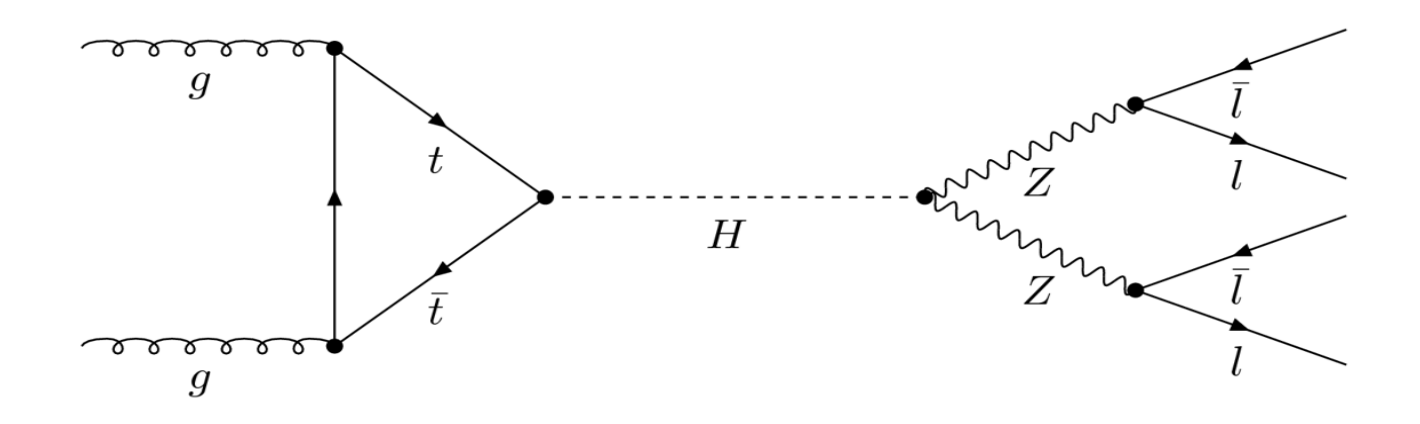

- 4 geladene Leptonen
  - Welche Kombinationen sind möglich?
  - Wie müssen die Ladungen sein?

### Welche Ereignisse gibt es?

• Z-Ereignisse:

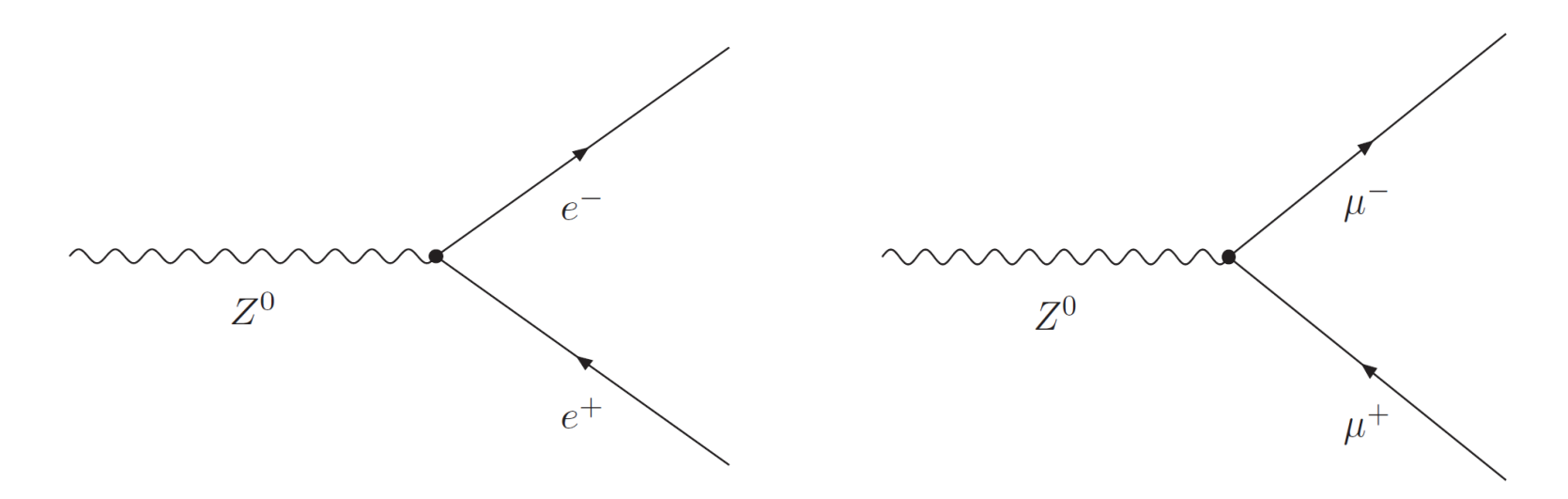

 Zwei Elektronen (Muonen) mit unterschiedlicher(!) Ladung

### Eure Aufgabe

Einstein:

$$E=m\cdot c^2$$
 Energie eines ruhenden Teilchens

$$E = \sqrt{(\vec{p} \cdot c)^2 + (m_0 \cdot c^2)^2}$$

m<sub>o</sub> invariante Masse (Erhaltungsgröße)

$$\begin{split} m_0 &= \sqrt{\left(\frac{E}{c^2}\right)^2 - \left(\frac{\vec{p}}{c}\right)^2} \\ m_0^{(Z)} &= \sqrt{\left(\frac{(E_{e^-} + E_{e^+})}{c^2}\right)^2 - \left(\frac{\vec{p}_{e^-} + \vec{p}_{e^+}}{c}\right)^2} \end{split}$$

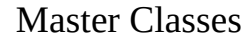

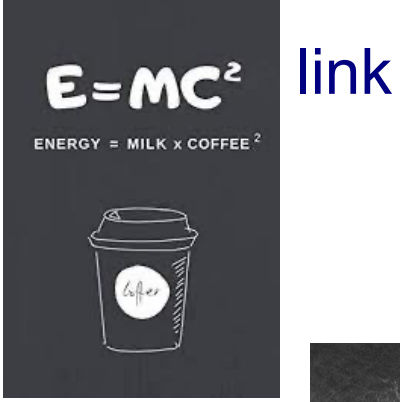

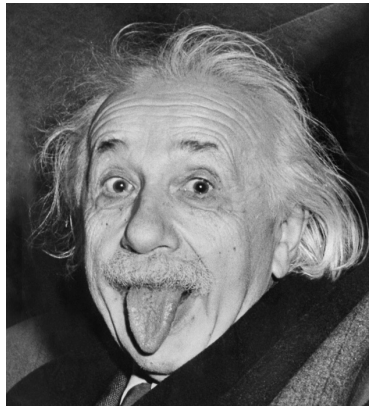

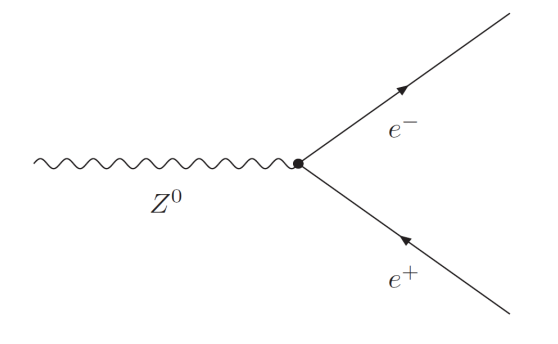

### Eure Aufgabe

- Energie und Impuls der detektierten Teilchen können gemessen werden
- Also auch die Masse des "Mutterteilchens"

→Häufung (Resonanz) im Spektrum

$$m_0^{(Z)} = \sqrt{\left(\frac{(E_{e^-} + E_{e^+})}{c^2}\right)^2 - \left(\frac{\vec{p}_{e^-} + \vec{p}_{e^+}}{c}\right)^2}$$

 Starten Anwendung Hypatia mit Doppelklick auf das Desktop-Symbol "ATLANTIS" java -jar Hypatia\_7.4\_Masterclass.jar

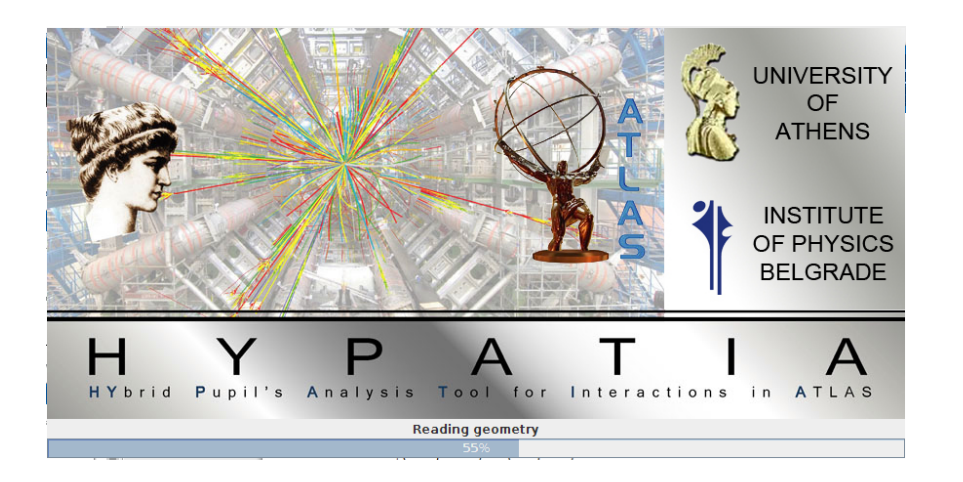

 Laden der Ereignisse über File->Read Event Locally im Auswahldialog gruppeXY.zip auswählen

• Hypathia hat 4 Fenster

Das Ereignisdisplay

Zeigt eine grafische Repräsentation Des Ereignisses in verschiedenen Ansichten an

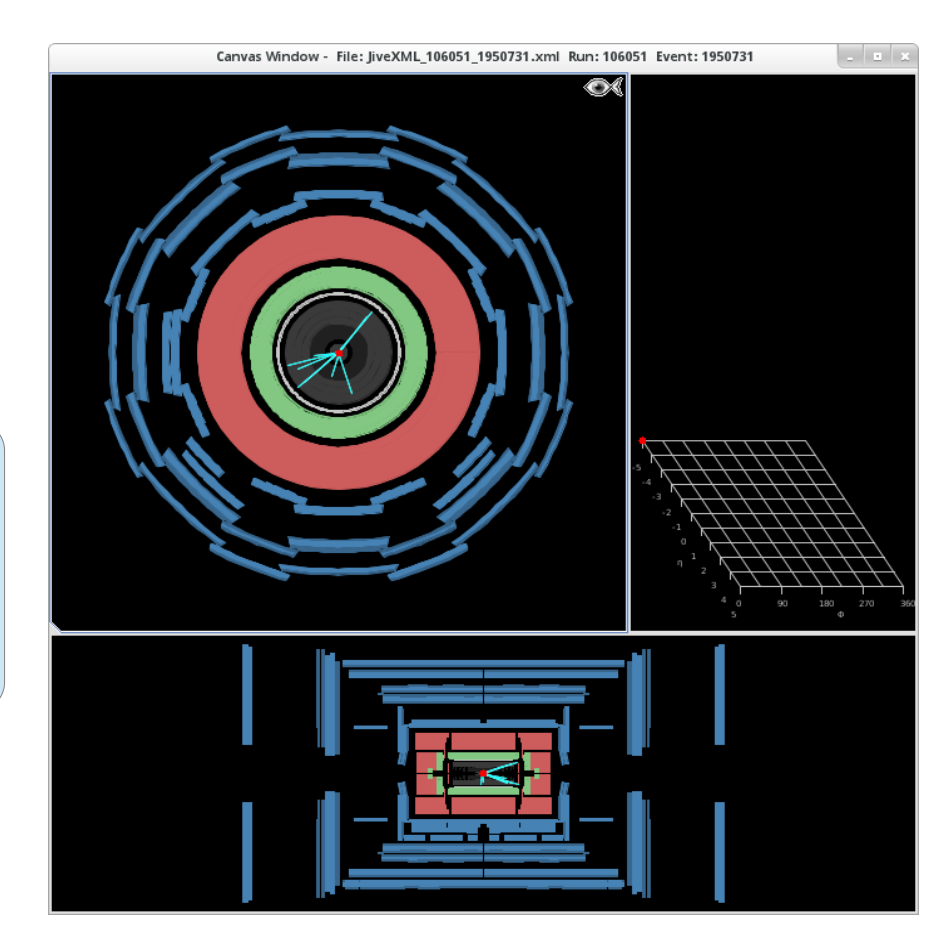

- Hypathia hat 4 Fenster
  - Das Ereignisdisplay
  - Das "Track-Fenster"

Listet alle Spuren und Objekte des Ereignisses einzeln auf. Bei Klick auf eine der Spuren wird diese Im Ereignisdisplay hervorgehoben.

| HYPATIA - Track Momenta Window |        |              |           |           |        |       |    |  |
|--------------------------------|--------|--------------|-----------|-----------|--------|-------|----|--|
| \$                             | \$     | 8            | μ         | Y         | Х      |       |    |  |
| Previous Event Nex             | t Even | t Electron   | Muon      | Photon    | Delete | Track | R  |  |
| ETMis: 13.877 GeV              | φ      | : 0.785 rad  | Collectio | n: MET_Re | fFinal |       |    |  |
| events/events4.zip/Ji          | veXML_ | 106051_1950  | 731.xml   |           |        | ា     | o₿ |  |
| Tracks                         |        | Physics Obje | ects      |           |        |       |    |  |
| Track                          | +/-    | P [GeV]      | Pt [GeV]  | φ         |        | θ     |    |  |
| Tracks 0                       | -      | 11.68        | 4.28      | -1.319    | 0.3    | 375   |    |  |
| Tracks 1                       | +      | 126.06       | 39.41     | -2.413    | 0.3    | 818   |    |  |
| Tracks 2                       | +      | 4.57         | 4.56      | -2.783    | 1.6    | 649   |    |  |
| Tracks 3                       | -      | 167.90       | 53.01     | 0.906 0.3 |        | 321   |    |  |
| Tracks 4                       | -      | 1.34         | 1.33      | -2.949    | 1.4    | 75    |    |  |
| Tracks 5                       | -      | 1.75         | 1.74      | -3.090    | 1.6    | 645   |    |  |
| Tracks 6                       | +      | 18.61        | 3.94      | -1.818    | 0.2    | 214   |    |  |
|                                |        |              |           |           |        |       |    |  |

Hypathia hat 4 Fenster

- Das Ereignisdisplay
- Das "Track-Fenster"
- Das Kontroll-Fenster

| HYPATIA - Control Window |                                               |     |                                 |    |     |  |  |  |  |
|--------------------------|-----------------------------------------------|-----|---------------------------------|----|-----|--|--|--|--|
| Interaction              | Interaction and Window Control Output Display |     |                                 |    |     |  |  |  |  |
| ſ                        | Parameter                                     | Соп | trol                            | Ц  |     |  |  |  |  |
| InDet Ca                 | lo MuonDet Objects                            | Ge  | ometry                          | L  |     |  |  |  |  |
| ſ I                      | Projection                                    |     | Data Cuts                       |    | 00  |  |  |  |  |
| InDet                    | Name                                          |     | Value                           |    | W N |  |  |  |  |
| Calo<br>MuonDet          |                                               | >   | 5.0 GeV                         |    |     |  |  |  |  |
| Objects                  | ☑  d0                                         | <   | 2.5 Transverse Momentum of Trac | ks |     |  |  |  |  |
| ATLAS                    | ∠  z0                                         | <   | 20.0 cm                         | II |     |  |  |  |  |
|                          | 🗌  d0 Loose                                   | <   | 2.0 cm                          |    |     |  |  |  |  |
|                          | □  z0-zVtx                                    |     | 2.5 mm                          |    | 0   |  |  |  |  |
|                          | 🗌 Layer                                       | >   | > 0                             |    | 45  |  |  |  |  |
|                          | Number Pixel Hits                             | >=  | 2                               |    |     |  |  |  |  |
|                          | Number SCT Hits                               | >=  | 7                               |    |     |  |  |  |  |

Bietet Möglichkeiten zu kontrollieren welche Spuren ausgeblendet werden (Tab "Cuts")

Es sollte immer ein Mindestwert für den Transversalimpuls angegeben Werden (Sonst?)

- Hypathia hat 4 Fenster
  - Das Ereignisdisplay
  - Das "Track-Fenster"
  - Das Kontroll-Fenster
  - Das Ergebnis-Fenster

Zeigt eine Zusammenfassung aller schon klassifizierten Ereignisse an (Dazu gleich mehr)

| HYbrid Pupils' Analysis Tool for Interactions in ATLAS - version 7.3 - Invariant Mass Window |             |            |         |     |          |        |        |            | _ = ×      |       |
|----------------------------------------------------------------------------------------------|-------------|------------|---------|-----|----------|--------|--------|------------|------------|-------|
| File View Histograms Preferences Help                                                        |             |            |         |     |          |        |        |            |            |       |
| File Name                                                                                    | ETMis [GeV] | Track      | P [GeV] | +/- | Pt [GeV] | φ      | η      | M(2) [GeV] | M(4) [GeV] | e/m/g |
| 00003_Exercise2.xml                                                                          | 16.187      | Tracks 2   | 40.6    | +   | 33.4     | -1.366 | 0.643  | 90.869     |            | e     |
|                                                                                              |             | Tracks 141 | 51.4    | -   | 43.2     | 2.018  | -0.608 |            |            | e     |
|                                                                                              |             |            |         |     |          |        |        |            |            |       |
|                                                                                              |             |            |         |     |          |        |        |            |            |       |
|                                                                                              |             |            |         |     |          |        |        |            |            |       |
|                                                                                              |             |            |         |     |          |        |        |            |            |       |
|                                                                                              |             |            |         |     |          |        |        |            |            |       |
|                                                                                              |             |            |         |     |          |        |        |            |            |       |

- Mit Klick auf "Next" bzw. "Previous Event" kann durch die Ereignisse geblättert werden
- Mit Hilfe des Kontrollfensters kann die Anzahl der angezeigten Spuren begrenzt werden Achtung: Werden zu harte "Schnittkriterien" festgelegt können auch interessante Spuren ausgeblendet werden

 Ihr habt herausgefunden was f
ür ein Ereignis ihr vor euch habt?

|                                                                    | HTPALIA - Irack Momenta Window |              |            |            |        |         |      |
|--------------------------------------------------------------------|--------------------------------|--------------|------------|------------|--------|---------|------|
| \$                                                                 | \$                             | e            | h          | Y          | )      | (       |      |
| Previous Event No                                                  | ext Even                       | t Electron   | Muon       | Photon     | Delete | e Track | c Re |
| ETMis: 7.369 Ge                                                    | V φ:                           | 2.796 rad    | Collection | n: MET_Ref | fFinal |         |      |
| hrer/MasterClass2013/exercise2_Z.zip/00007_Exercise2.xml ↔ ↔ ot ot |                                |              |            |            |        |         |      |
| Tracks                                                             |                                | Physics Obje | ects       |            |        |         |      |
| Track                                                              | +/-                            | P [GeV]      | Pt [GeV]   | φ          |        | θ       |      |
| Tracks 22                                                          | -                              | 139.51       | 47.69      | 0.576      | 0.     | 349     |      |
| Tracks 139                                                         | +                              | 73.73        | 37.69      | -2.627     | 0.     | 537     |      |
| Tracks 238                                                         | +                              | 19.76        | 10.90      | 0.291      | 0.     | 584     |      |
| Tracks 239                                                         | -                              | 105.93       | 54.03      | 1.630      | 0.     | 535     |      |

 Wählt die Spuren einzeln auf und klickt auf die (eurer Meinung nach) passende Teilchensorte (Tipp: Immer auf die Ladung achten)

### Beispiel 1: $Z \rightarrow ee$

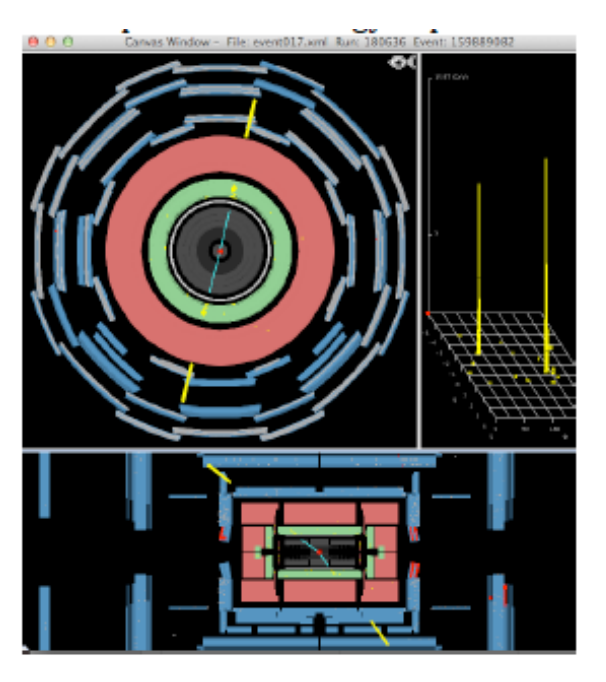

œ

Pt [GeV]

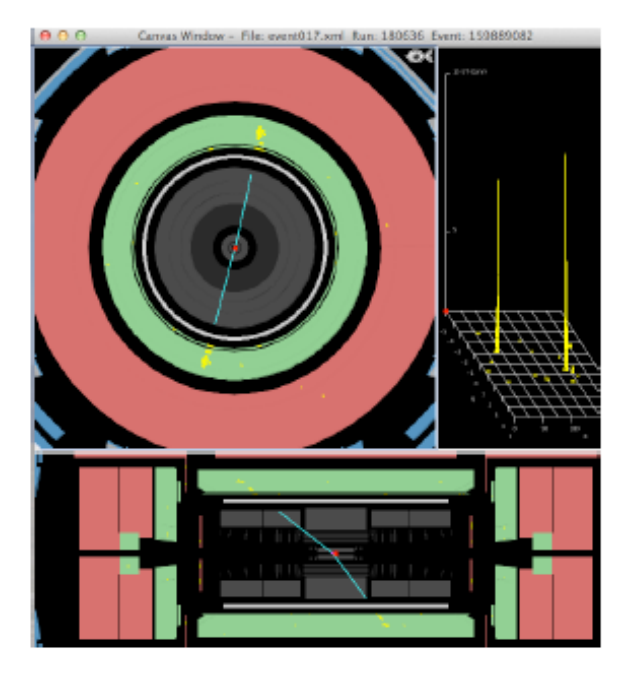

#### Ereignisdisplay

#### Ergebnis-Fenster

| 32.2          | 1.344                                                          | -1.058       | 91.68   | 32        |            | e       |       |  |  |
|---------------|----------------------------------------------------------------|--------------|---------|-----------|------------|---------|-------|--|--|
| 33.2          | -1.816                                                         | 0.682        |         |           |            | e       |       |  |  |
| 000           | H                                                              | PATIA - Trac | k Momen | ta Windov | v          |         |       |  |  |
| 4             | \$                                                             | 8            | μ       | Y         | Х          |         | 44    |  |  |
| Previous Ever | nt Next Event                                                  | t Electron   | Muon    | Photon    | Delete Tra | ack Re: | set C |  |  |
| ETMis: 1      | ETMis: 12.267 GeV $\phi$ : -2.714 rad Collection: NET_RefFinal |              |         |           |            |         |       |  |  |
| events/g      | events/group04.zip/event017.xml 😔 🕹 🔿 ୦ឯ ଠ                     |              |         |           |            |         |       |  |  |
| Track         | s                                                              | Physics Of   | bjects  |           |            |         |       |  |  |
| Tra           | ck +                                                           | /- P [GeV    | ] Pt    | [GeV]     | φ          | θ       |       |  |  |
| Tracks 2      | -                                                              | 51.92        | 32.10   | 5         | 1.344      | 2.474   |       |  |  |
| Tracks 34     | +                                                              | 41.21        | 33.18   | } -       | -1.816     | 0.936   |       |  |  |

M(2) [GeV]

M(4) [GeV]

e/m/g

The 2-electrons are of opposite charge, have more than 30 GeV momentum, and stem from a Z boson decay: M(e+e-)=91.7 GeV

03/14/24

"Track-Fenster"

### Beispiel 2: $Z \rightarrow \mu^+ \mu^-$

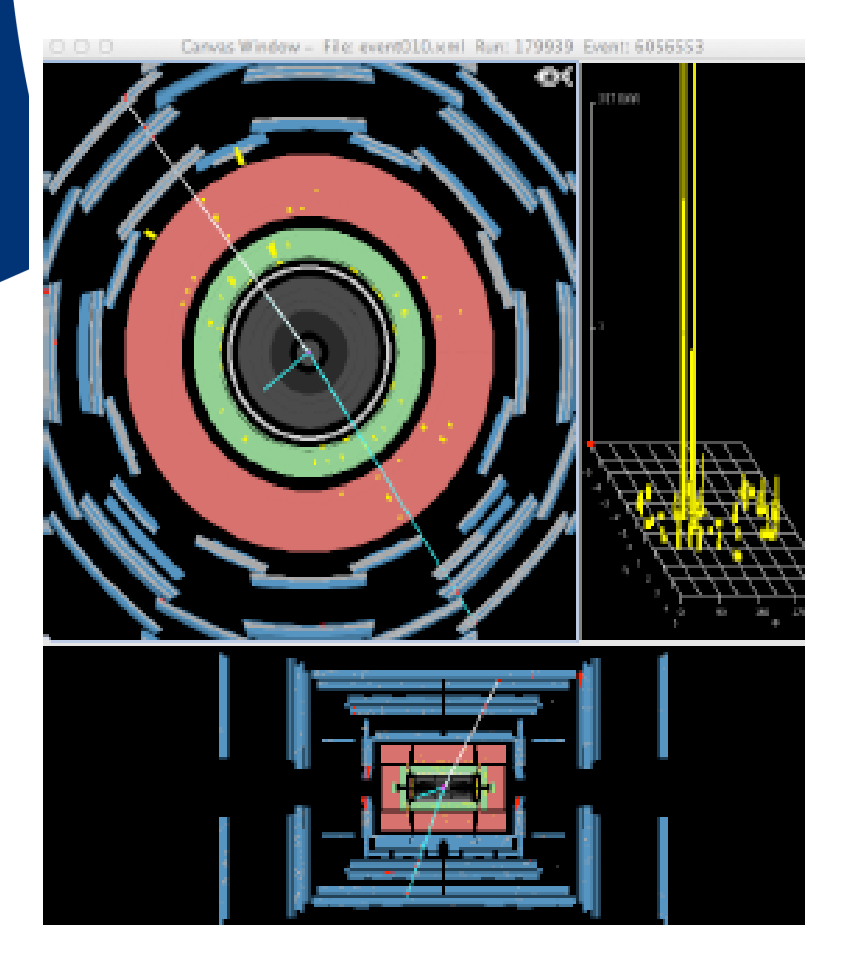

This is an example of di-muon event from Z decay. Two tracks (89 and 117 have opposite charge) with hits in the muon spectrometer (both views).  $M(\mu\mu)=84.3$  GeV.

| Pt [GeV]      | φ            | η            | M(2)       | [GeV]    | - M(4) [Ge          | V]     | e/m/g    |
|---------------|--------------|--------------|------------|----------|---------------------|--------|----------|
| 2. W 1. J     | 210.23       | WATER W      |            |          |                     | S      |          |
| 42.8          | -1.000       | -0.346       | 84.254     |          |                     | m      |          |
| 34.7          | 2.254        | 0.517        |            |          |                     | m      |          |
| 000           |              | HYPATIA - Tr | ack Moment | a Window | ,                   |        |          |
| 4             | \$           | 8            | μ          | Y        | Х                   |        | 40       |
| Previous Even | nt Next Ev   | ent Electron | Muon       | Photon   | Delete T            | rack F | leset Ca |
| ETMis: 1      | 1.846 GeV    | φ: -2.828    | rad Col    | lection: | RET_Roffi           | nal    |          |
| events/g      | oup04.zip/ev | ent010.xml   |            |          | $\diamond \diamond$ | ⊗→ 01  | െട       |
| Tracks        | . [          | Physics (    | Objects    |          |                     |        |          |
| Trai          | :k           | +/- P [Ge    | eV] Pt [   | [GeV]    | φ                   |        | 0        |
| Tracks 89     |              | - 45.39      | 42.80      | -        | 1.000               | 1.910  |          |
| Tracks 101    |              | + 39.44      | 34.70      | Z        | .254                | 1.075  |          |
| Tracks 117    |              | 22.12        | 6.72       |          | 2.512               | 2.833  |          |

### Beispiel 3: $H \rightarrow \mu^+ \mu^- e^+ e^-$

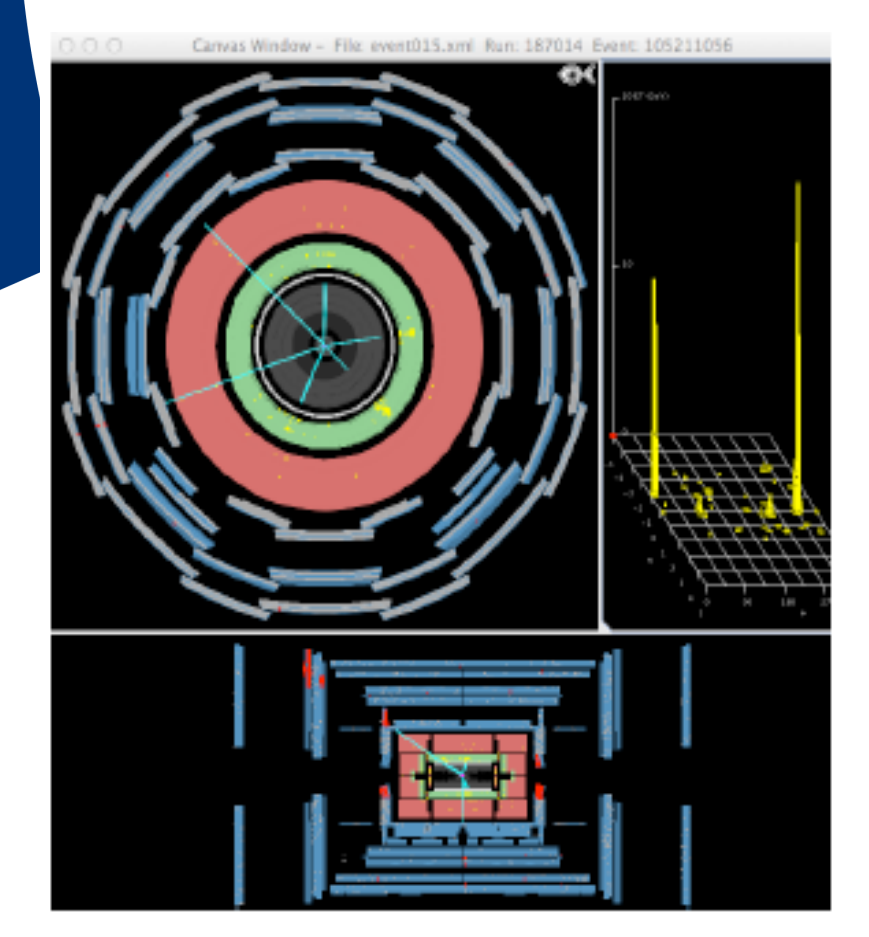

Another 4-lepton event stemming from  $ZZ \rightarrow \mu \cdot \mu \cdot e \cdot e \cdot with M(\mu \mu)=91.1 \text{ GeV}$  and M(ee)=89.6 GeV. There are 2 additional tracks, see further below.

| Pt [GeV]     | φ             |        | η            | M(2)   | [GeV]   | M(4) [Ge   | V]    | e/m | ∿g   |
|--------------|---------------|--------|--------------|--------|---------|------------|-------|-----|------|
| 35.4         | -2.835        | 0.0    | 27           | 91.056 |         | 291.010    | m     |     |      |
| 84.1         | 2.378         | -1.    | 212          |        |         |            | m     |     |      |
| 44.9         | 0.154         | -0.    | 968          | 89.645 |         |            | c     |     |      |
| 75.3         | -0.804        | 0.2    | 00           |        |         |            | c     |     |      |
| 000          |               | HYPA   | ATIA – Track | Momen  | ta Wind | ow         |       |     |      |
| 4            | \$            |        | 8            | μ      | V       | )          | (     |     |      |
| Previous Eve | nt Next Ev    | ent    | Electron     | Muon   | Photo   | n Delete   | Track | Res | et C |
| ETM18:       | 8.258 GeV     | φ;     | 0.541 rad    | Col    | lection | : NET_Ref/ | inal  |     |      |
| events/g     | proup04.zip/e | vent01 | 5.xml        |        |         | 40         | ⊗→    | ា   | 0Ę   |
| Track        | :5            |        | Physics Obj  | ects   |         |            |       |     |      |
| Tra          | ack.          | +/-    | P [GeV]      | Pt     | [GeV]   | φ          |       | θ   |      |
| Tracks 4     |               | +      | 12.48        | 11.87  | 7       | -1.980     | 1.2   | 56  |      |
| Tracks 6     |               | +      | 153.74       | 84.09  | )       | 2.378      | 2.5   | 63  |      |
| Tracks 8     |               | -      | 76.79        | 75.28  | 3       | -0.804     | 1.3   | 72  |      |
| Tracks 11    |               | +      | 67.65        | 44.90  | )       | 0.154      | 2.4   | 16  |      |
| Tracks 31    |               | -      | 10.10        | 9.30   |         | -2.048     | 1.1   | 70  |      |
| Tracks 72    |               | -      | 35.46        | 35.44  | 4       | -2.835     | 1.5   | 44  |      |
|              |               |        |              |        |         |            |       |     | _    |

### Beispiel 4: $H \rightarrow \gamma \gamma$

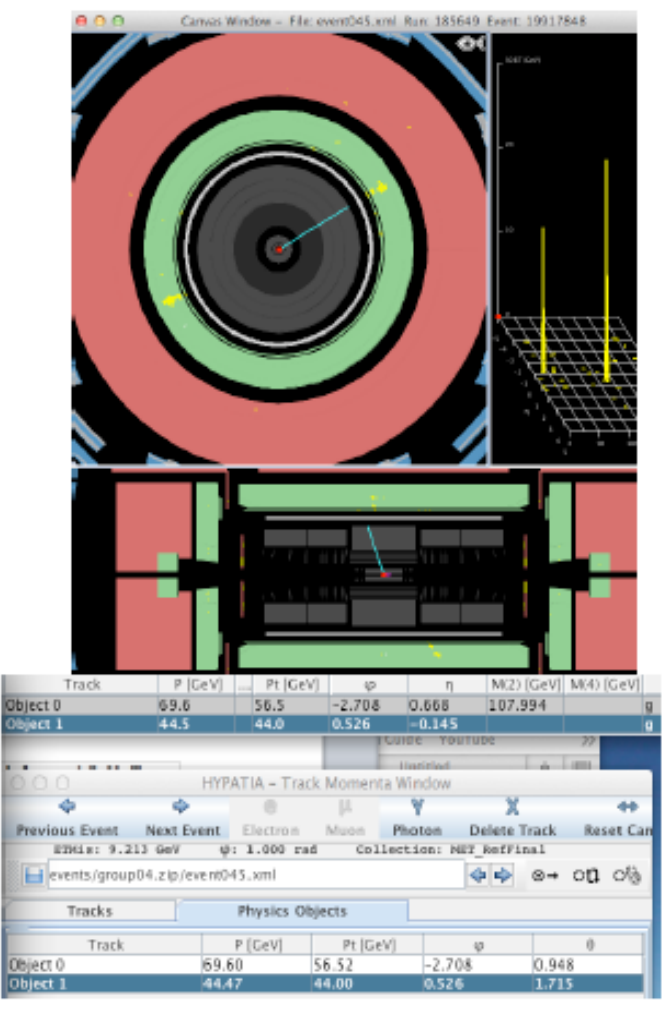

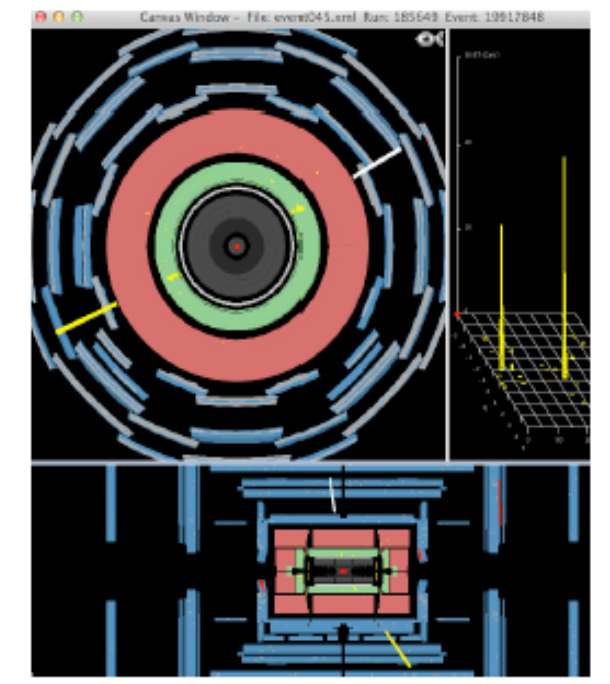

Another 2-photon event with 2 clear calo objects:  $M(\gamma\gamma)=108$  GeV. After a pT cut of 5 GeV, one track remains, which however does not point to the cluster in the z-view. In fact, by requiring 2 pixel hits, the track disappears (right figure). The requirement of pixel hits helps remove charged particles that weren't produced at the collision point

### Noch ein Hinweis

- Um den Überblick zu bewahren welche Ereignisse ihr schon klassifiziert habt → Strichlisten
- Wichtig: Es kommt nicht darauf an alle Ereignisse möglichst schnell zu bearbeiten
- Qualität > Quantität →

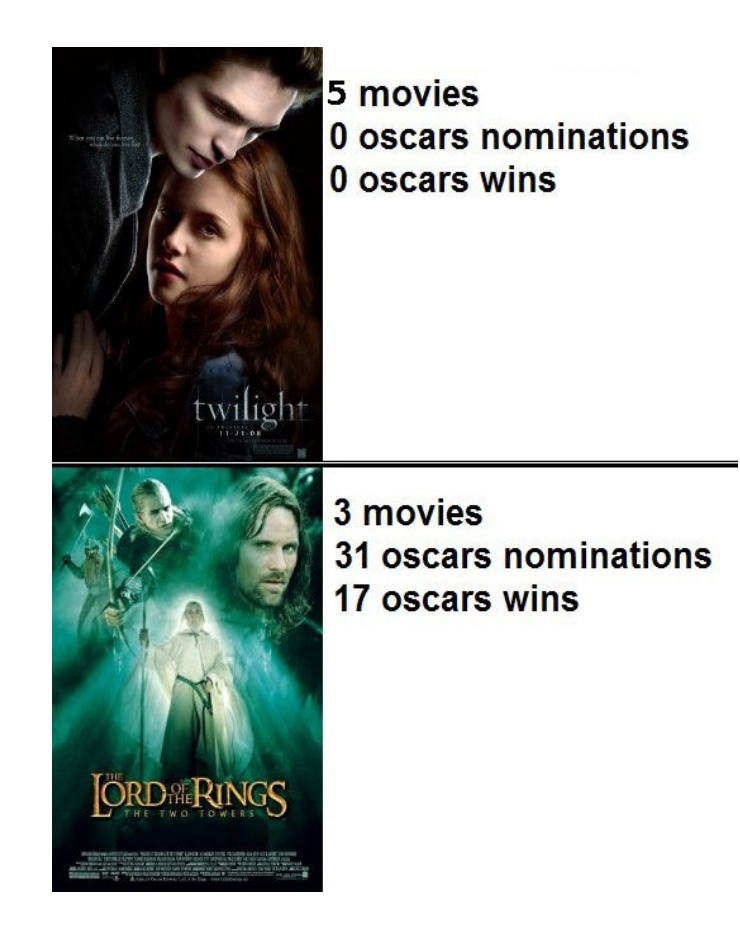

### Und sonst?

### • Bei Fragen -> Fragen!

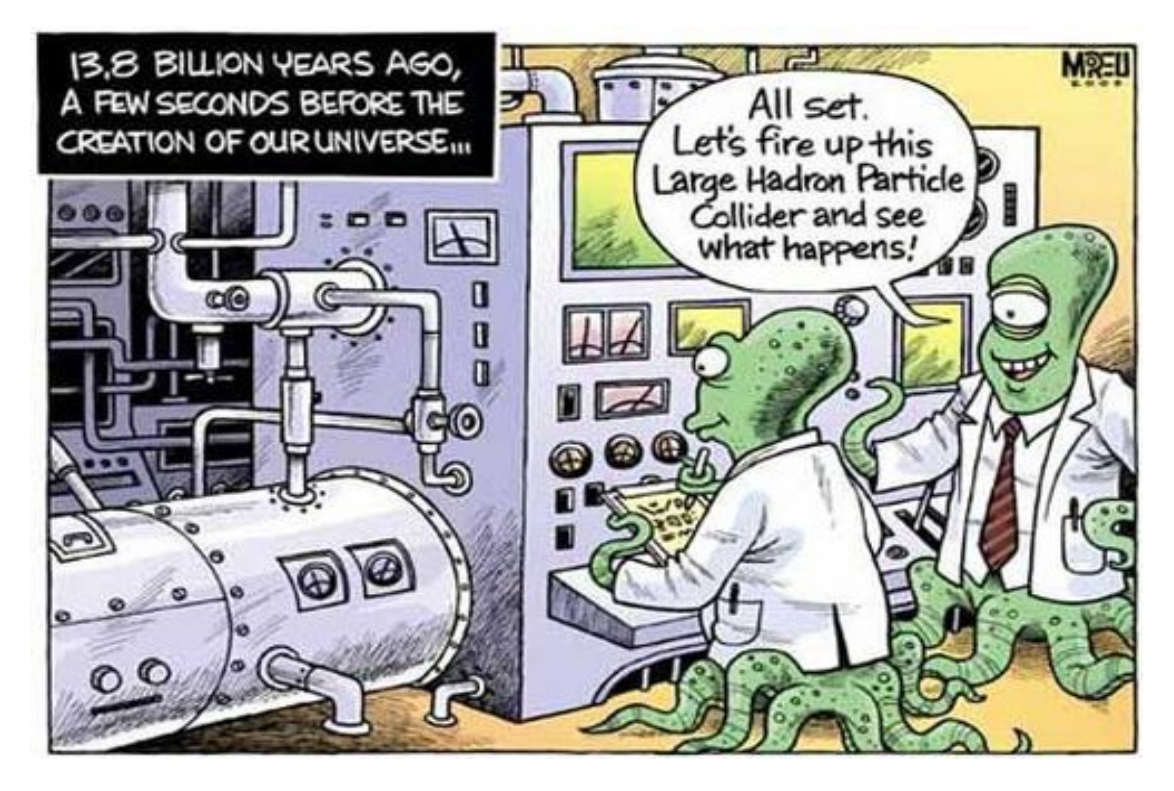

### Los geht's

- Login mit User: cip-user (pwd cip-user)
- Starte ein Terminal (Ctrl+Alt+T)
- Gib ein:

cd /mnt/Hypatia\_7.4\_Masterclass source HYPATIA\_for\_Linux.sh

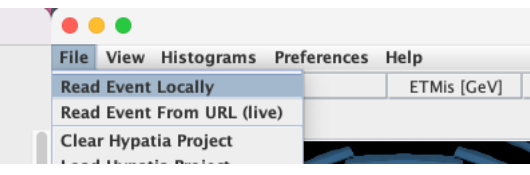

- Klick oben links File → Read Event Locally
  - Wähle:

/mnt/Hypatia\_7.4\_MasterClass/datasets/dir09/group\_\_.zip

#### **DEIN Buchstabe**

### Vorgehensweise

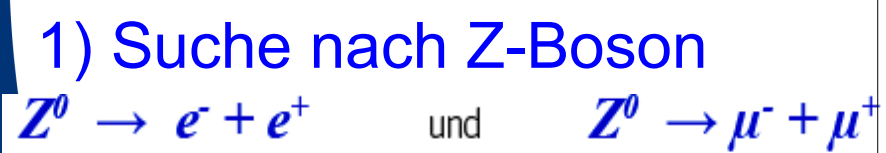

#### DATENANALYSE: SO UNTERSUCHST DU EREIGNISBILDER

Überprüfe bei jedem Ereignis, ob die Kriterien für einen Z-Zerfall erfüllt sind:

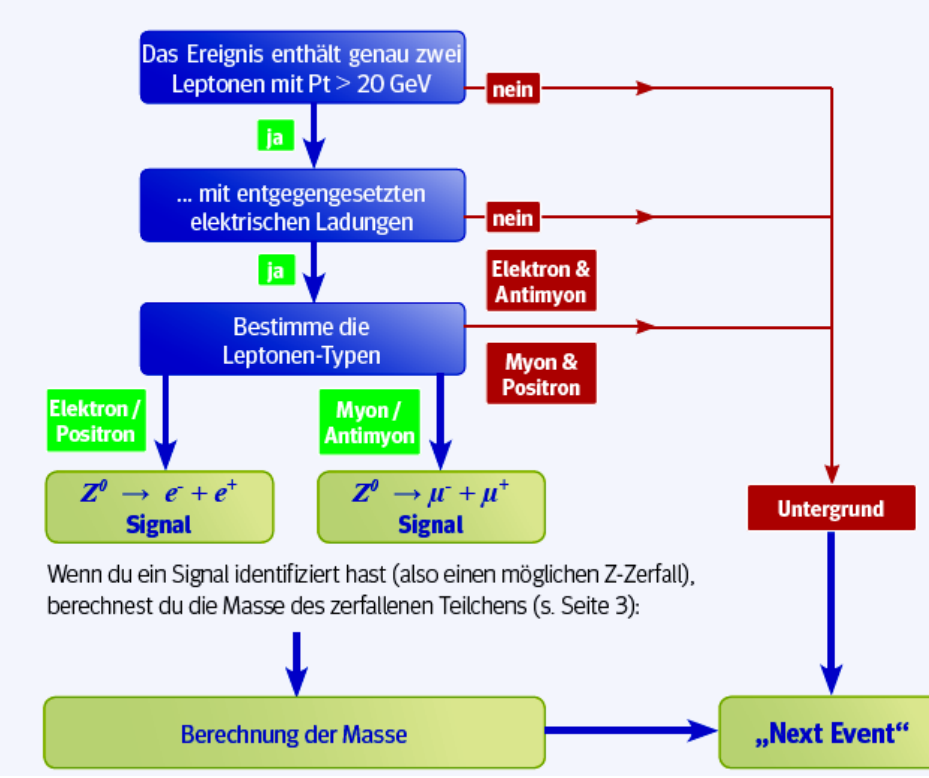

### 2) Suche nach H-Boson $H \rightarrow \gamma + \gamma$ und $H \rightarrow Z^{0} + Z^{0}$ Da das Z weiter zerfällt, suchen wir:

 $\begin{array}{c} H \longrightarrow Z^{0} + Z^{0} \longrightarrow e^{-} + e^{+} + e^{-} + e^{+} & \text{oder} \\ e^{-} + e^{+} + \mu^{-} + \mu^{+} & \text{oder} & \mu^{-} + \mu^{+} + \mu^{-} + \mu^{+} \end{array}$ 

#### ERGRUNDANALYSE:

üfe alle Ereignisse, die Untergrund (kein Z-Boson) sind, ob ein Higgs-Ereignis dabei ist:

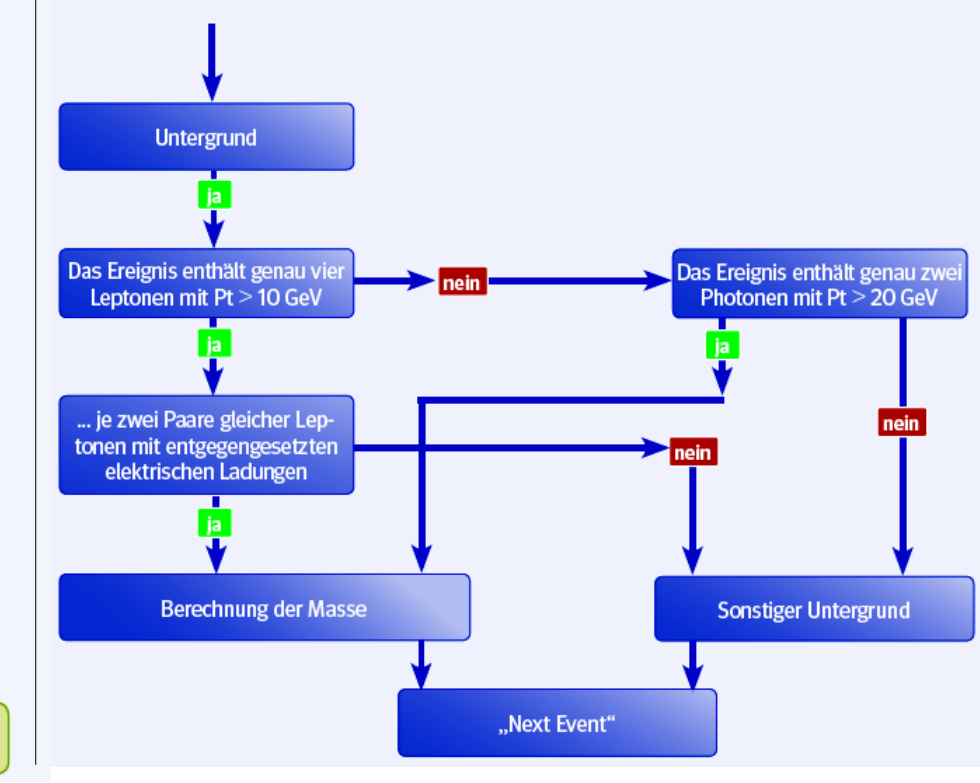

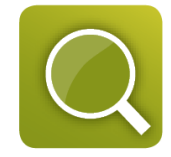

### Reminder: Teilchenspuren im ATLAS-Detektor Abstand von der Strahlachse

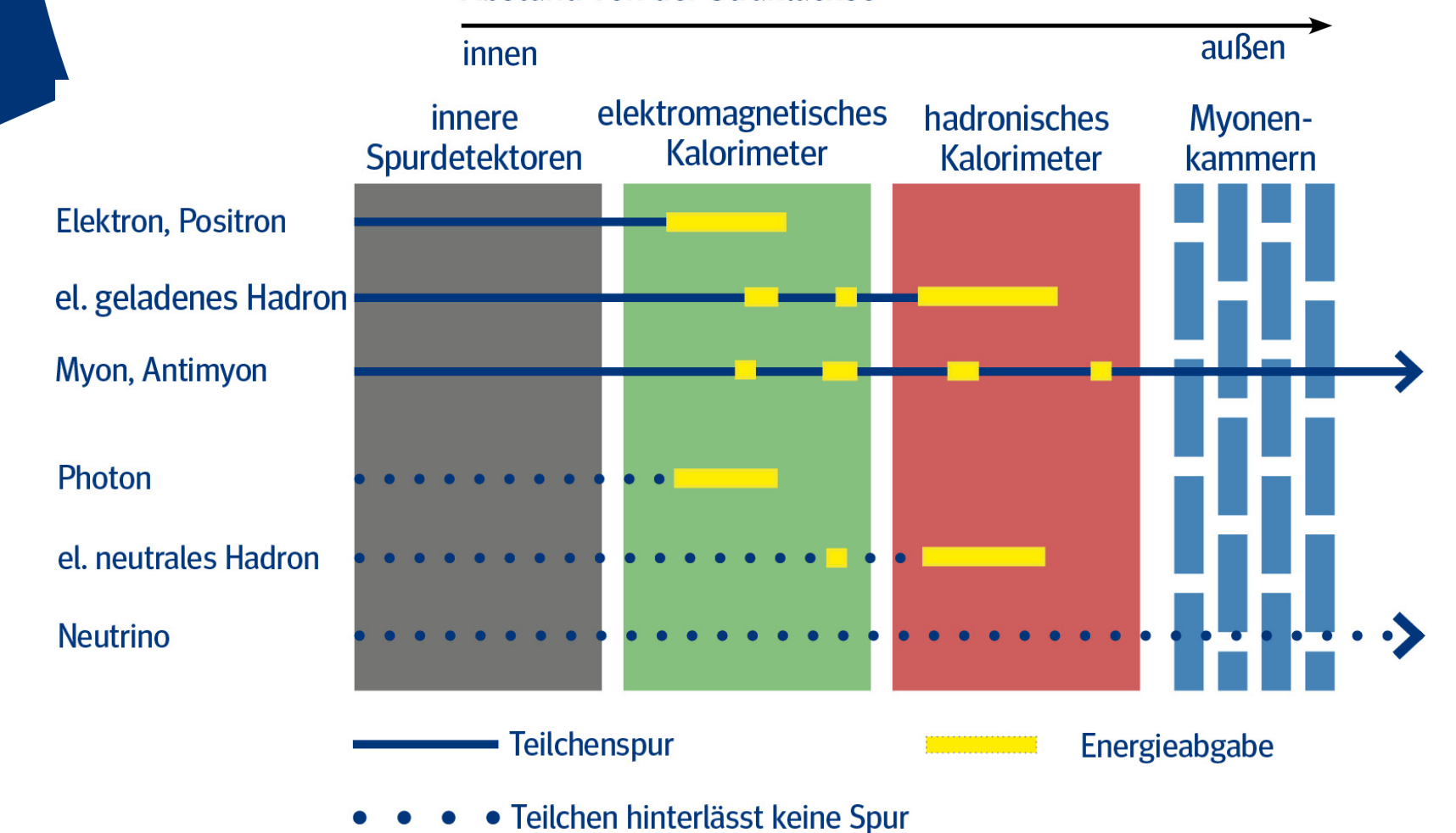

### Ergebnisse exportieren

- ▹ Klick: File → Export Invariant Masses
- Speichert die Invariant\_Masses.txt Datei, so dass

wieder findet

ihr sie

Dann webbrowser öffnen

| Save <u>I</u> n:                         | 📑 Ну                | ypathia_7_4          | - | a 🖯  |    |       |
|------------------------------------------|---------------------|----------------------|---|------|----|-------|
| config<br>events<br>geome<br>help<br>img | uratio<br>s<br>etry | on                   |   |      |    |       |
| 📑 lib                                    |                     |                      |   |      |    |       |
| File <u>N</u> ame                        | e:                  | Invariant_Masses.txt |   |      |    |       |
| Files of <u>Ty</u>                       | ype:                | Text files           |   |      |    | •     |
|                                          |                     |                      | 9 | Save | Ca | incel |

### Daten zusammenfuegen

Öffnet folgenden link:

http://cernmasterclass.uio.no/OPIoT/studentPage.php

- > Username ippog
- Password imc

Wählt folgende Veranstaltung aus:

> 2024 – March – 15 – Freiburg – 15 - < Buchstabe>

#### OPIoT – MasterClass – Student page

Start Student Moderator Tutor Administrator

#### Student Tasks

Please select items from the drop-down boxes to submit your results!

|   | 2023 · March · 31 · DHG Freiburg · 1        | 5 ~ | ✓ Group letter           |
|---|---------------------------------------------|-----|--------------------------|
|   |                                             |     | A                        |
|   |                                             |     | В                        |
|   |                                             |     | С                        |
|   | Browse $\rightarrow$ euer exportiertes File | U   | pload your file:         |
| ۶ | Submit                                      |     | Browse No file selected. |
|   |                                             |     |                          |

Submit

No file selected

## Die Suche nach dem Higgs (Η->γγ)

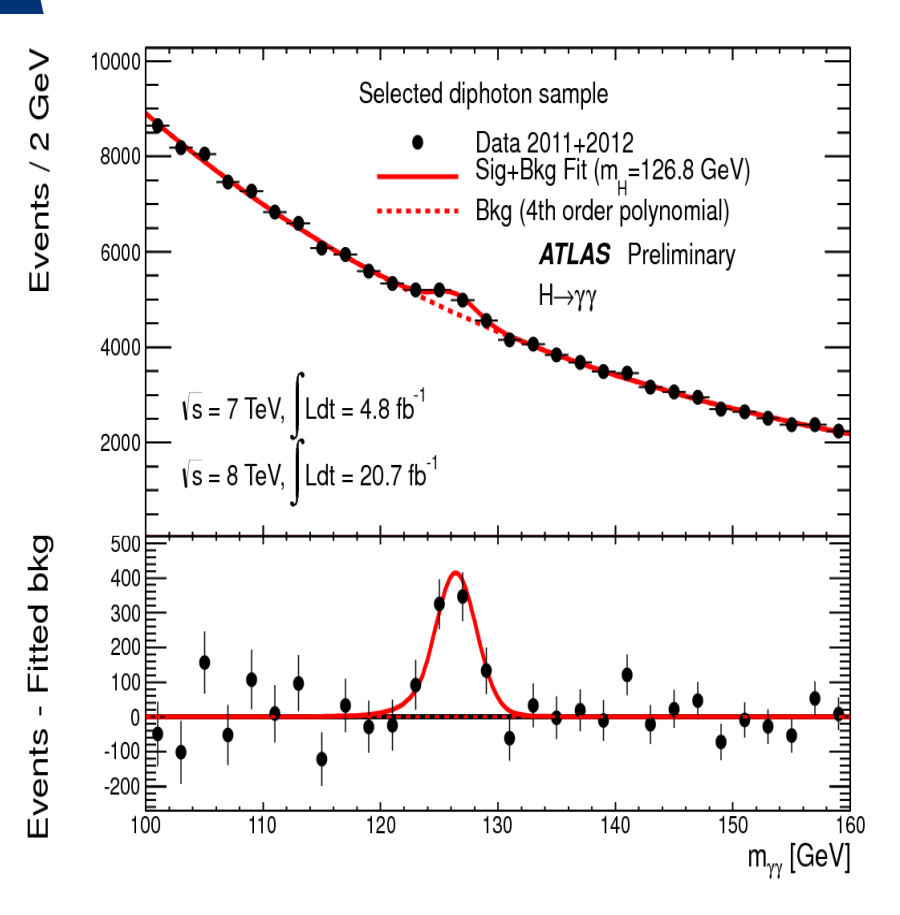

Klares Signal zu sehen Masse kompatibel mit H->4l